|                                                                                                    |                                                                                                    |                                                                                                    | Вам нужно:                                                                                                    |                                                                                                    |                                                                                                    |
|----------------------------------------------------------------------------------------------------|----------------------------------------------------------------------------------------------------|----------------------------------------------------------------------------------------------------|----------------------------------------------------------------------------------------------------|----------------------------------------------------------------------------------------------------|----------------------------------------------------------------------------------------------------|
| Sparkasse<br>Lemgo                                                                                                    | Инструкции і<br>Настройте приложение<br>pushTAN                                                                                                    | и Помощь<br>Sparkasse с помощью<br>(1/2)                                                                                                    | всегда:<br>Б App Sparkasse                                                                                                | Для начальной настройки:<br>регистрационное письмо pushT/                                                                                                    | С повторной настройкой (для<br>нового смартфона):<br>TAN Anmeldename та<br>Online-Banking-PIN                                                                                                    |
| 1. Откройте и настройте программу S-<br>pushTAN 2   Schnelle Freigabe von Aufträgen Schnelle Freigabe von Aufträgen   Mit pushTAN geben Sie mit nur einem Wisch Ihre<br>Aufträge an die Sparkasse frei-ganz schnell und<br>unkompliziert. Schnelle Freigabe von Aufträgen   Utge und die Sparkasse frei-ganz schnell und<br>unkompliziert. Schnelle Freigabe von Aufträgen   Utge und die Sparkasse frei-ganz schnell und<br>unkompliziert. Schnelle Freigabe von Aufträgen | 2. Bыберите регистрационное письмо<br>9:41 ↓ I ♥ ↓ I ♥ ↓ ↓ I ♥ ↓ I ♥ ↓ I ♥ ↓ I | <section-header></section-header>                                                                                                    | S-pushTAN-App                                                                                                    | <text><list-item><list-item></list-item></list-item></text> | Melden Sie sich an<br>Melden Sie sich an<br>Melden |
| 4. Установить пароль для программы S-<br>pushTAN<br>9:41 ← App konfigurieren ×<br>Legen Sie ein App-Passwort fest ⓒ<br>AppPasswort Ø<br>Ø Mindestens eine Zahl<br>Ø Mindestens ein Suchstabe<br>Ø ader mehr Zeichen<br>Ø Mindestens ein Suchstabe                                                                                                    | 5. Подтвердите пароль                                                                                                    | 6. Распознавание лица или отпечаток пал<br>для программы S-pushTAN                                                                                                    | БЪЦА<br>7. Для использован<br>С<br>С<br>С<br>С<br>С<br>С<br>С<br>С<br>С<br>С<br>С<br>С<br>С<br>С<br>С<br>С<br>С<br>С<br>С | ия биометрического метода 8                                                                                                    | <section-header></section-header>                                                                                                    |
| 9. Воспользуйтесь камерой и отсканируйте QR-<br>код из регистрационного письма                                                                                                    | 10. BBecquite Gailkobickue pekBusutus Sparkasse    Image: State of the state of the sta                                    | 11. При первой регистрации с данными онлайн-банкинга установите новый PIN-ко онлайн-банкинга   9:41   Verbindung aktivieren   Neue Online-Banking-PIN festlegen   0: 5 oder mehr Zeichen   PIN festlegen | 12. При первой рег<br>онлайн-банкинга: Г<br>9.41<br>←<br>№ее Онбе-1                                                       | истрации с данными<br>Іодтвердите новый PIN-код<br>Verbindung aktivieren<br>IIIne-Banking-PIN bestätigen ()<br>Banking-PIN ()<br>Ванкing-PIN ()                                                                                                    | 13. Baue nogknovenue pushTAN активировано                                                                                                    |

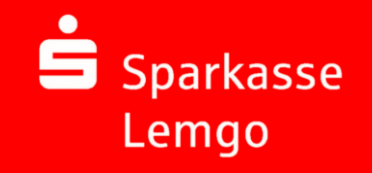

## Инструкции и Помощь Настройте приложение Sparkasse с помощью pushTAN (2/2)

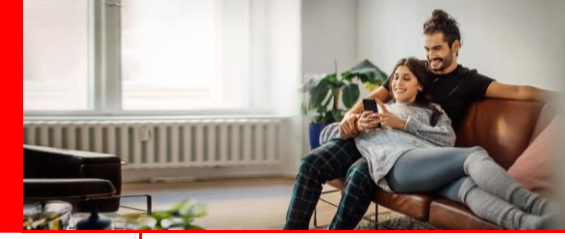

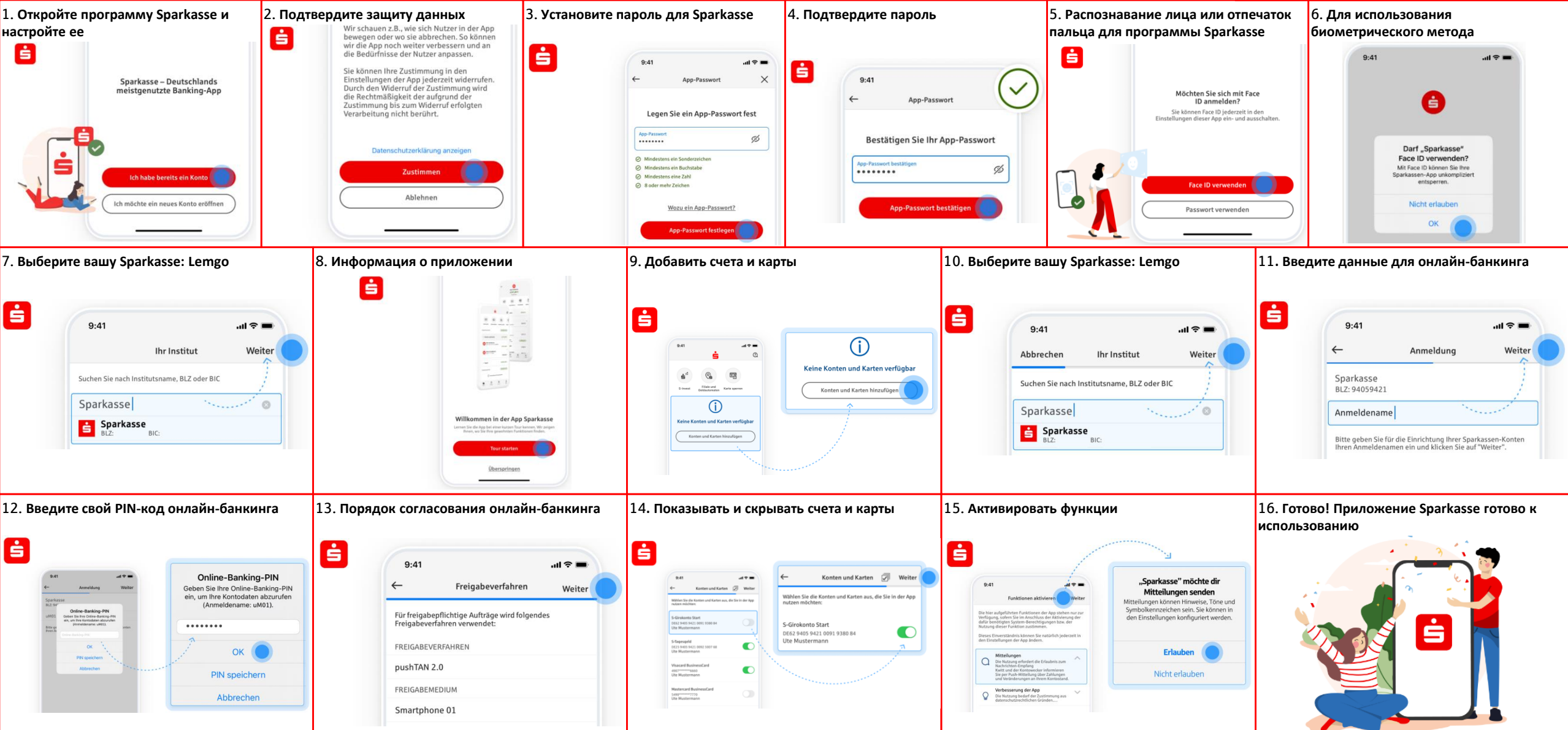

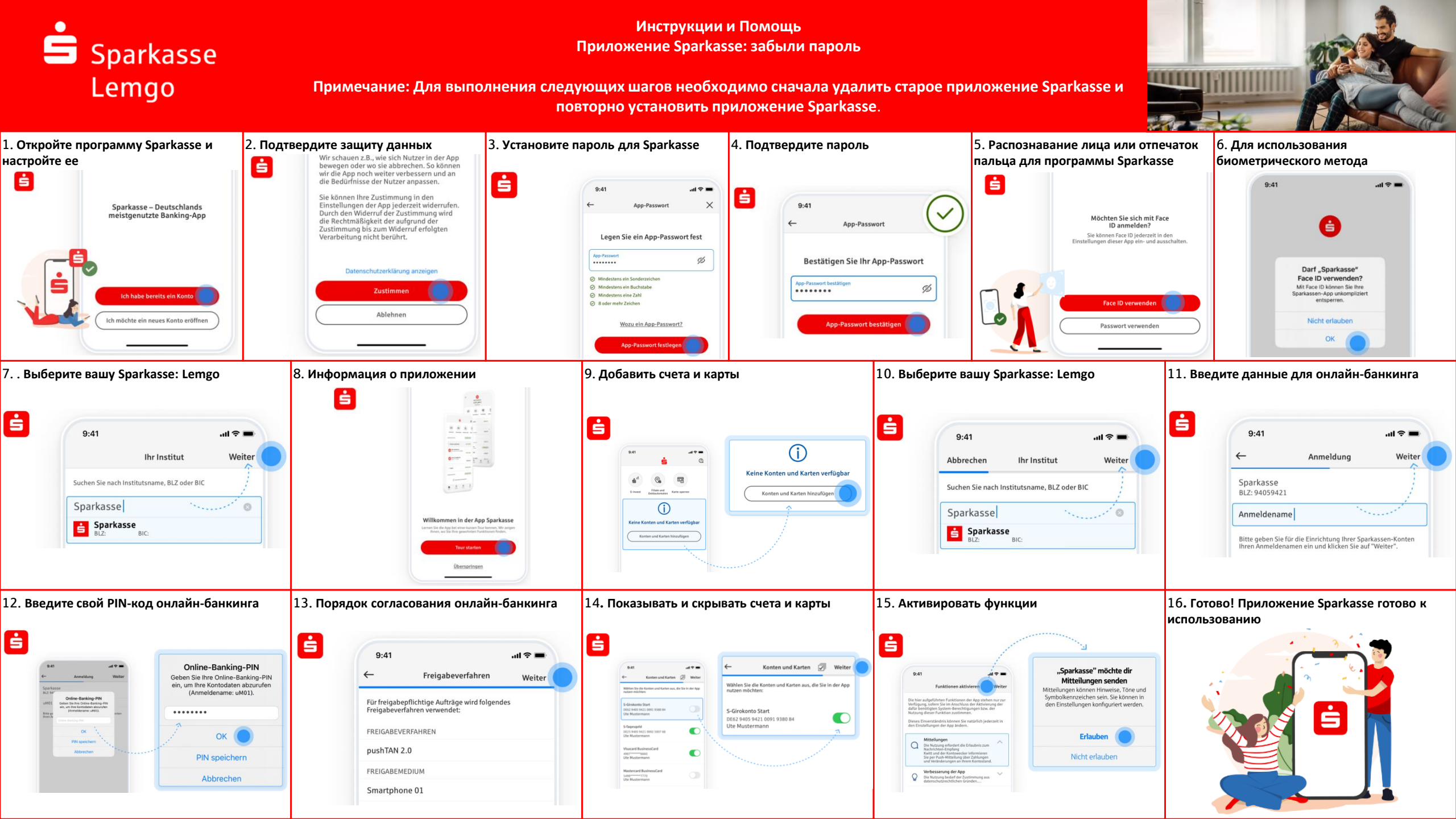

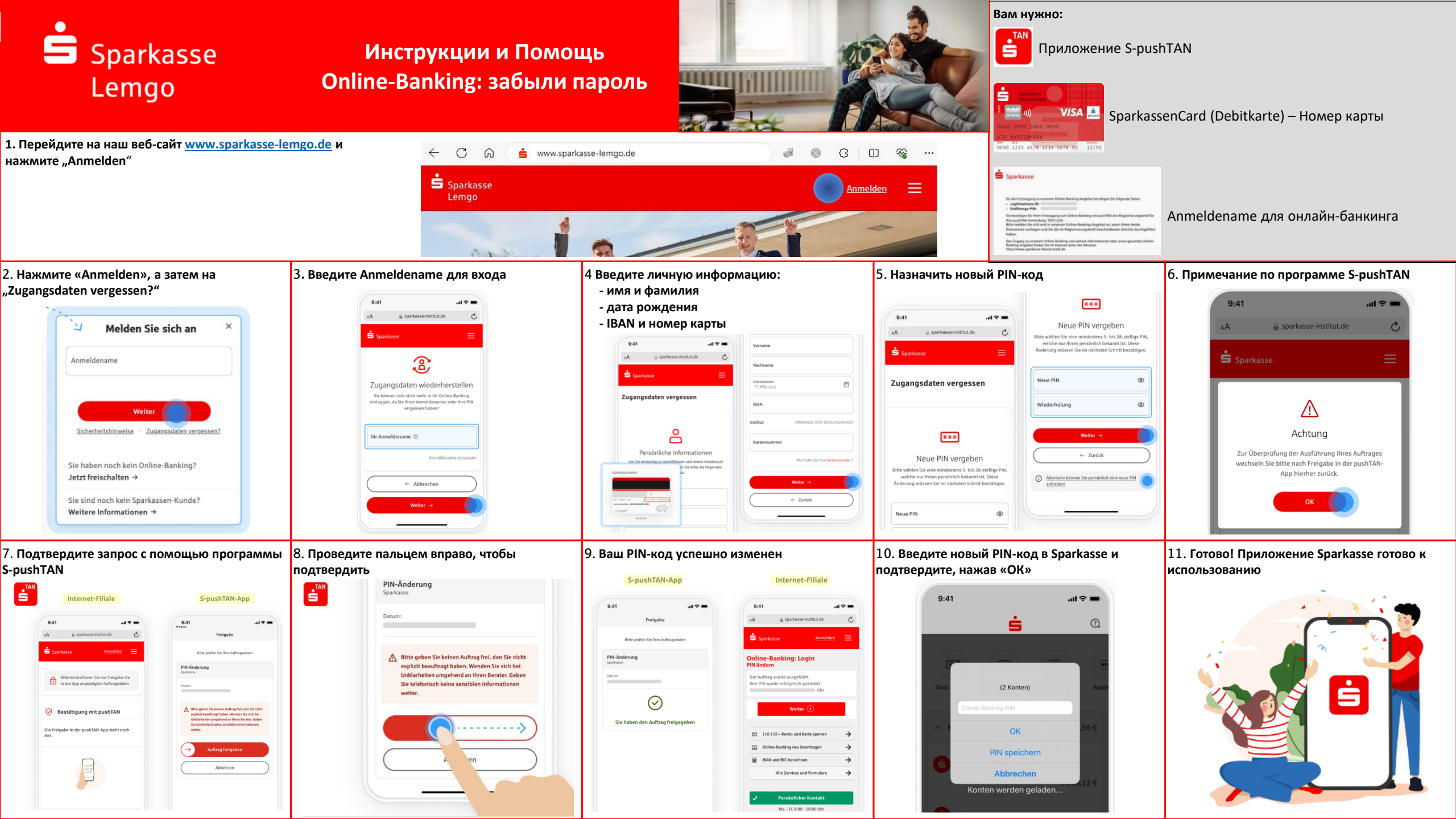